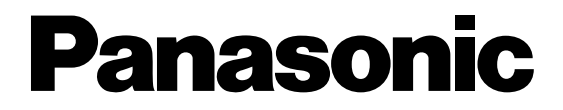

### 

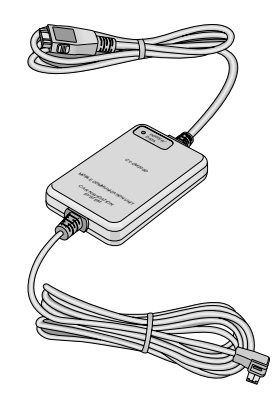

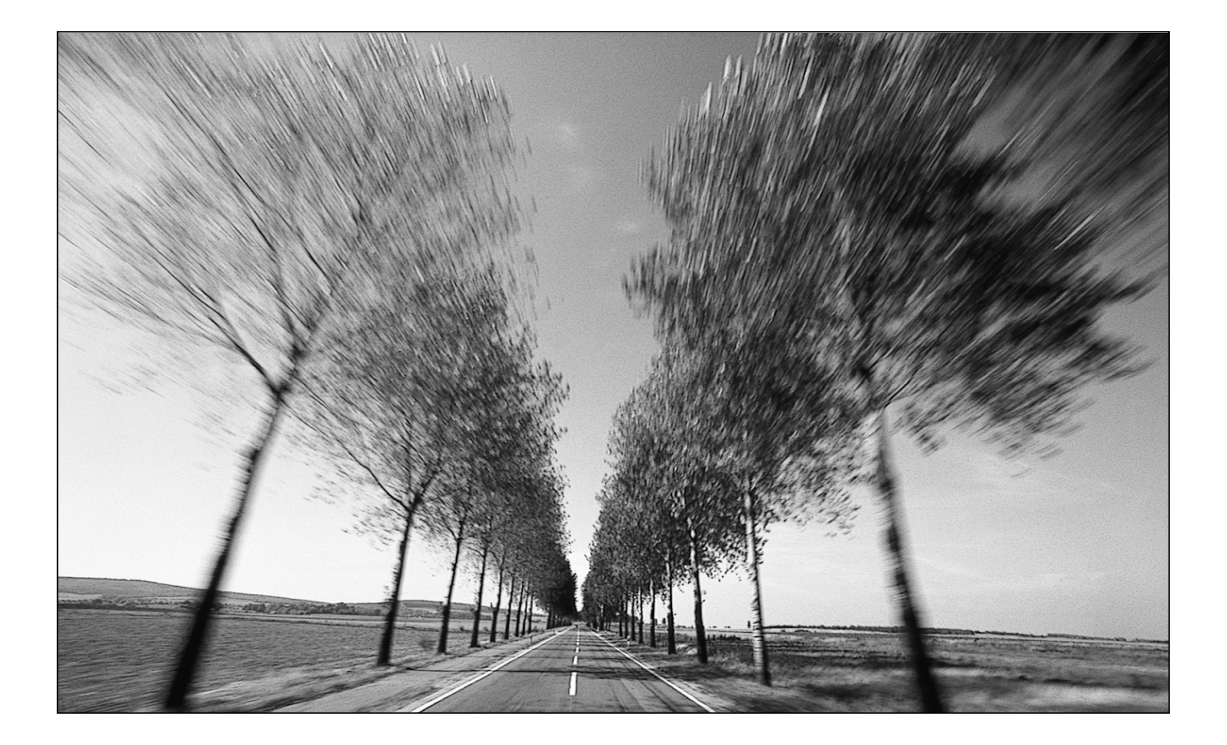

このたびは、パナソニック モバイルコミュニケーションユニットをお買い上げいただきまして まことにありがとうございました。 この取扱説明書と保証書をよくお読みのうえ、正しくお使いください。 そのあと保存し、必要なときにお読みください。 保証書は、「お買い上げ日・販売店名」などの記入を必ず確かめ、販売店からお受け取りください。

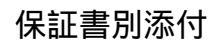

長 特

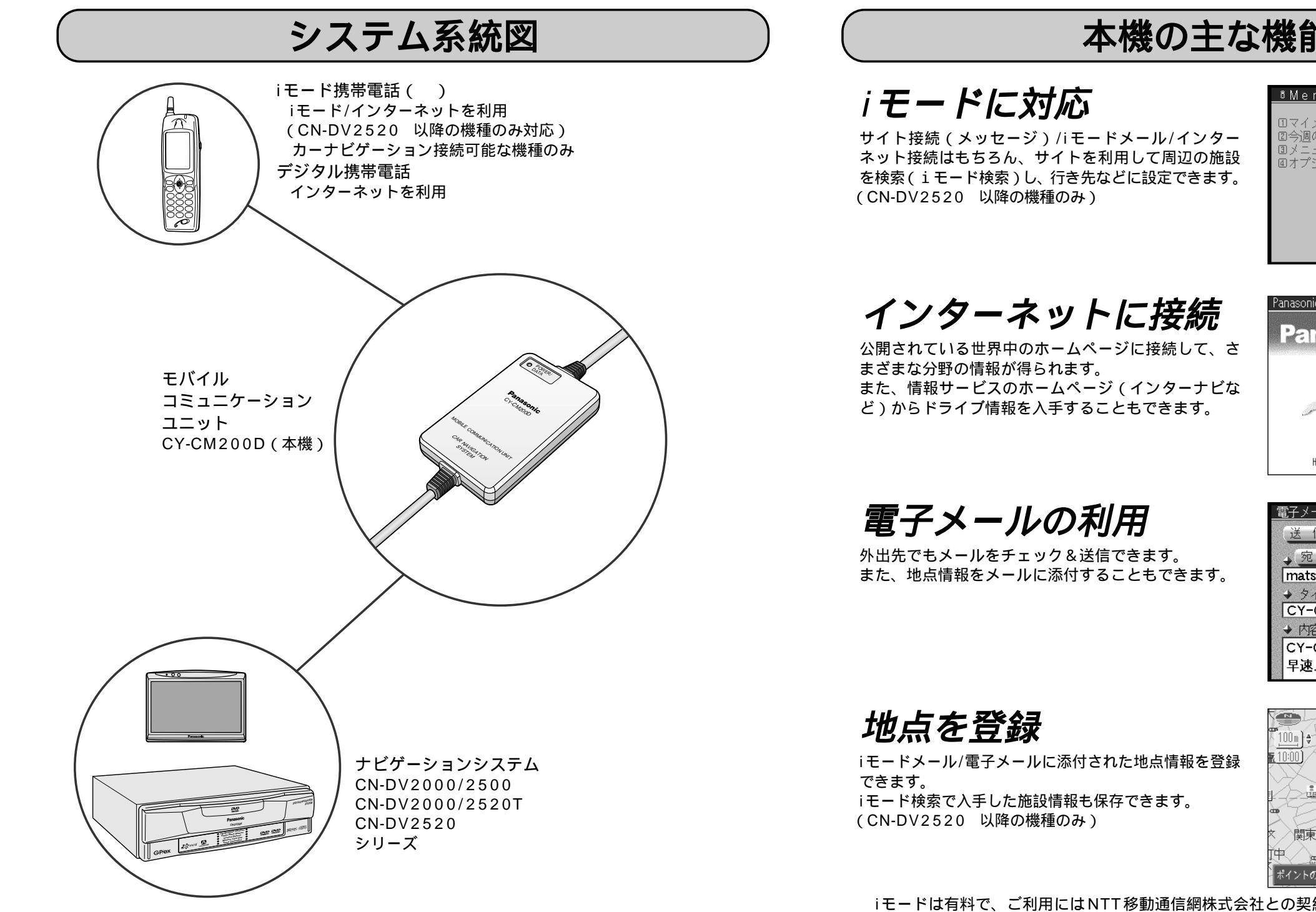

### 本機の主な機能

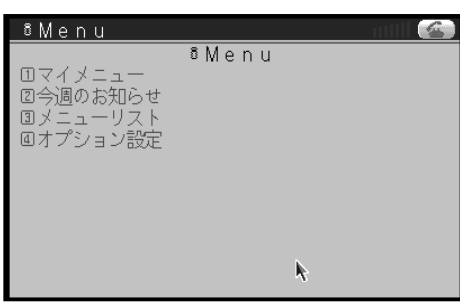

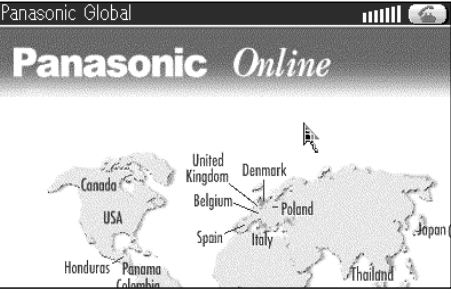

[子メールを書く/送る] 送 信】 キャンセル】 固定電文 】 ポイン情報添付 。宛 先】 🎙 matsu@abc.\*\*\*.\*\* ◆ タイトル CY-CM200Dの件 ◆ 内容 CY-CM200Dを購入しました! 早速メールを送信しますね。

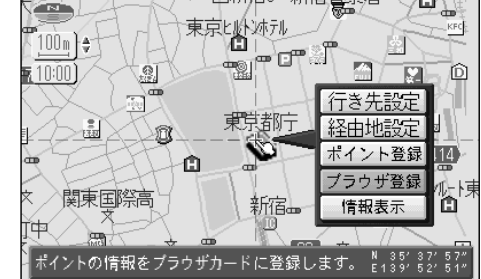

iモードは有料で、ご利用にはNTT移動通信網株式会社との契約、および、カーナビゲーション と接続可能なiモード携帯電話が必要です。 iモードは、NTT移動通信網株式会社の登録商標です。 本製品は、NTT移動通信網株式会社とは何ら関係がありません。

# もくじ/付属品

### ご使用前に

| 特 長             | 2                    |
|-----------------|----------------------|
| システム系統図         | 2                    |
| 本機の主な機能         | 3                    |
| もくじ/付属品         | 4                    |
| 安全上のご注意         | 6                    |
| はじめに            | 8                    |
| 専用メモリーカードについて   | 8                    |
| インターネットについて     | 9                    |
| iモードについて        | 10                   |
|                 | 11                   |
| 配線する/取り付ける1     | 2                    |
| 準備する1           | 4                    |
| リモコンの働き1        | 5                    |
| 利用のための準備/設定1    | 6                    |
| ブラウザを起動/終了する1   | 8                    |
| ブラウザを起動する       | 18                   |
| ブラウザ画面の表示について   | 20                   |
| ブラウザメニューについて    | 21                   |
| ブラウザを終了する       | 21                   |
| 接続のための設定2       | 22                   |
| i モードへの接続の設定をする | 22                   |
| 接続先プロバイダの設定をする  | 24                   |
| インターナビの設定をする    | 26                   |
| 文字入力のしかた2       | 28                   |
| 文字を入力する (       |                      |
|                 | 28                   |
| かなを漢字に変換する      | 28<br>28             |
| かなを漢字に変換する      | 28<br>28<br>28       |
| かなを漢字に変換する      | 28<br>28<br>28<br>30 |

### 使いかた (新ブラウザ)

| iモードの利用32                       | 2      |
|---------------------------------|--------|
| サイト接続 32                        | 2      |
| iモードメール33                       | 3      |
| インターネット接続33                     | 3      |
| i モード検索 33                      | 3      |
| i モードセンターに接続する32                | 2      |
| サイトに接続する34                      | 4      |
| メッセージを読む 34                     | 4      |
| 自動表示されたiモードメールを読む .36           | 3      |
| 現在地情報を返信してもらう36                 | 3      |
| ナビゲーションからiモード検索をする 38           | 3      |
| ブラウザからiモード検索をする38               | 3      |
| 自動返信の設定をする4(                    | )      |
| 継続検索の設定をする4(                    | )      |
| ブラウザからのiモード検索の設定をする 40          | )      |
| インターネットの利用42                    | 2      |
| インターネットに接続し、ホームページを見る 42        | 2      |
| ホームページの表示中に接続を切断する 42           | 2      |
| ホームページの間を移動する                   | 4      |
| ページを指定して表示させる                   | 4      |
| ページを登録する ( ブックマーク ) 46          | ô      |
| ブックマークからホームページを表示する 46          | 6      |
| ブックマークから登録を削除する                 | 6      |
| ブックマークを編集する 46                  | 3      |
| iモードメール/電子メールの利用48              | 3      |
| メールを読む                          | 8      |
| メールを書く/送る50                     | C      |
| アドレス帳の設定をする52                   | 2      |
| 地点情報をメールに添付する                   | 2      |
| 地占を登録する 52                      | 1      |
| iモード検索/メールで取得した地点を登録する 54       | 4      |
| 登録した地点を表示する         56          | 6      |
| 表示した登録地点を利用する                   | 6      |
| ブラウザ/ナビゲーションの設定 50              | 2      |
| ノノノリノノビノニンコノの設定30<br>ブラウザの設定をする | ר<br>פ |
| ノノフリリの政圧でする                     | י<br>ר |
| 日中認識者に/ クール日期衣小の改進を行う 0         | ך<br>ר |
| 回に电入した空入)を豆琢/ 刖际 9 る りし         | J      |

### (使いかた(旧ブラウザ))

| インターネットの利用6             | 2 |
|-------------------------|---|
| インターネットに接続し、ホームページを見る 6 | 2 |
| ホームページの表示中に接続を切断する6     | 2 |
| ホームページの間を移動する           | 4 |
| ページを指定して表示させる           | 4 |
| ページを登録する (ブックマーク)6      | 6 |
| ブックマークからホームページを表示する 6   | 6 |
| ブックマークから登録を削除する6        | 6 |
| 電子メールの利用6               | 8 |
| 電子メールを読む                | 8 |
| 電子メールを書く/送る 6           | 8 |
| 地点情報をメールに添付する           | 0 |
| 地点を登録する7                | 2 |
| 電子メールで取得した地点を登録する7      | 2 |
| 登録した地点を表示する 7           | 2 |
| 表示した登録地点を利用する           | 2 |
| ブラウザの設定7                | 4 |
| ブラウザの設定をする7             | 4 |

### 必要なときに

| 專門用語解說       | 76  |
|--------------|-----|
| 通信全般         | 76  |
| i モード関連      | 76  |
| インターネット関連    | 76  |
| DoPa関連       | 77  |
| その他          |     |
|              | / / |
| 故障かな!?       | 78  |
| i モード        | 78  |
| インターネット      | 80  |
| その他          | 83  |
| 動作確認携帯電話一覧表  | 84  |
| 本機のお手入れについて  | 85  |
| 仕様           | 86  |
| 著作権について      | 86  |
|              | 07  |
| アフターリーとスについて | 87  |

|                                                                           | 付属品                                |
|---------------------------------------------------------------------------|------------------------------------|
|                                                                           | 最初にご確認ください。                        |
| 新ブラウザCN-DV2520 以降の機種<br>に対応<br>旧ブラウザCN-DV2000/2500/CN-<br>DV2000/2020Tに対応 | モバイルコミュニケーションプログラム<br>バックアップCD-ROM |

# ご使用前に

# 安全上のご注意

お使いになる人や他の人への危害、財産への損害を未然に防止するため、必ずお守りいただくことを、 次のように説明しています。

表示内容を無視して誤った使い方をした時に生じる危害や損害の程度を、次の表示で区分し、 説明しています。

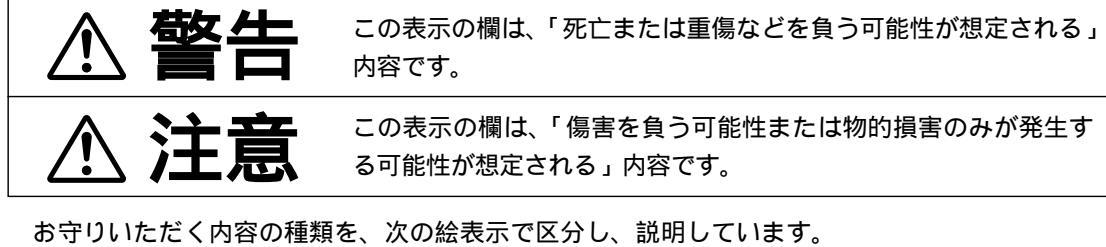

お守りいたたく内容の種類を、次の絵表示で区分し、説明していま (下記は、絵表示の一例です。)

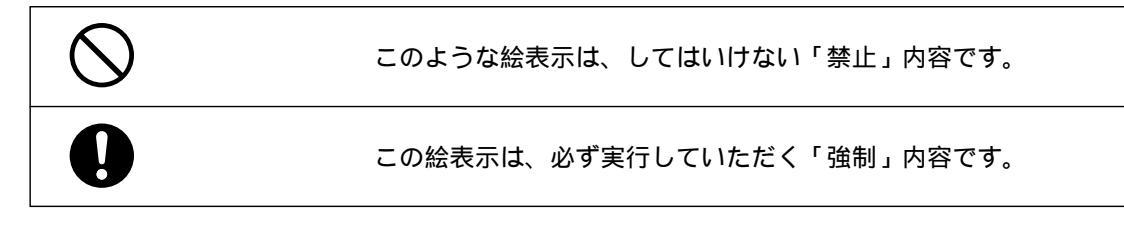

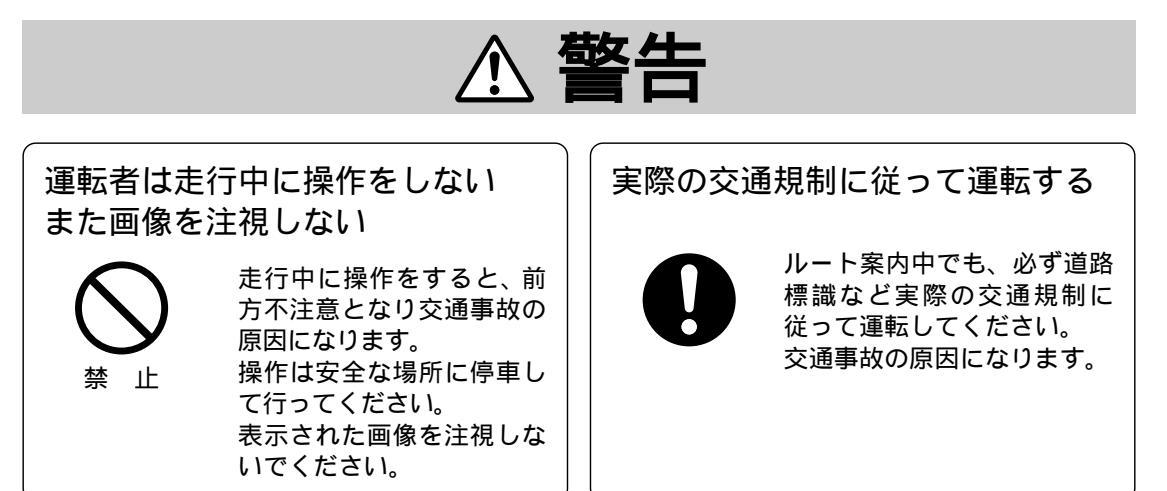

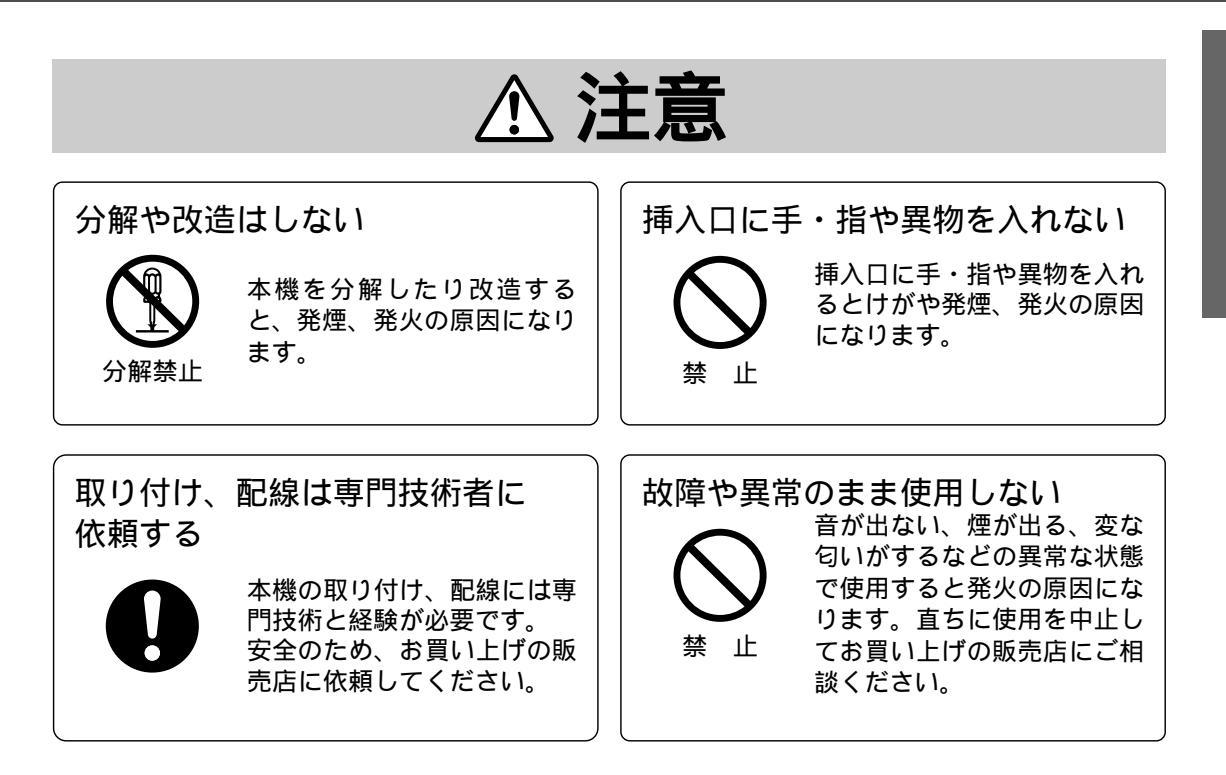

# はじめに

#### 専用メモリーカードについて

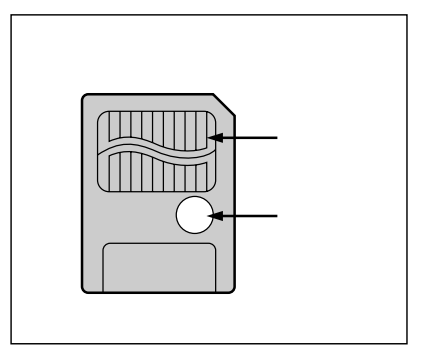

本機を使用するときは、付属の専用メモリーカードが 必要です。壊したり、なくしたりしないようにご注意 ください。(市販のメモリーカードは使用できません。) メモリーカードには、ブラウザ(インターネットな どを利用するためのプログラム)をインストールし たり(14ページ)、メールなどを保存します。 メモリーカードには、データを保護するためにライ トプロテクトシールが所定の場所に貼ってあります。 シールは汚したり、はがしたりしないでください。

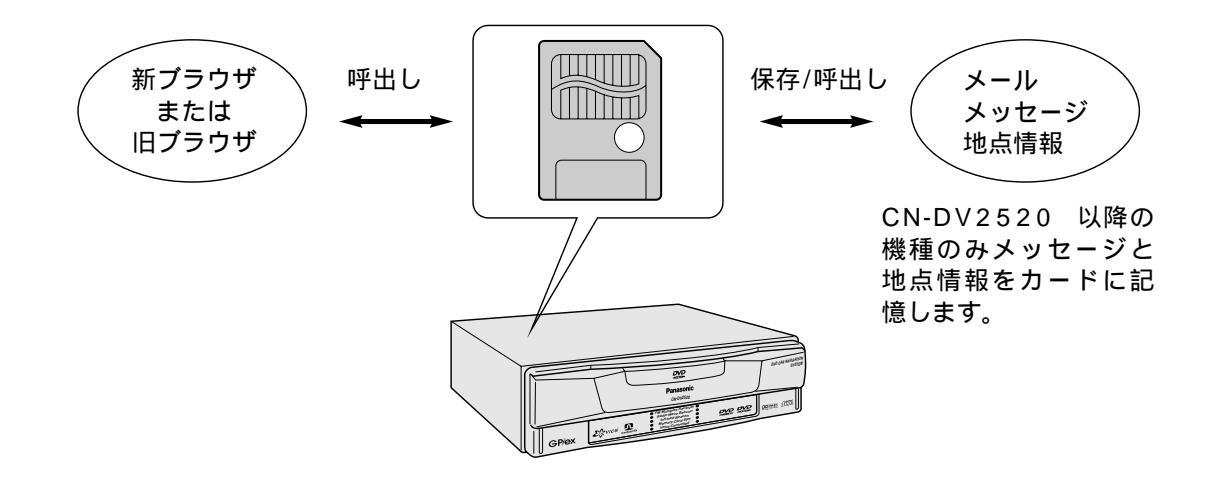

#### お願い

プログラム読込中は、メモリーカードを取り出したり、イグニッションスイッチをOFFにしないでください。メモリーカードが壊れるおそれがあります。

メモリーカードの接触面(コンタクトエリア;上記参照)にゴミや異物がつかないように、また 触らないようにご注意ください。汚れたときは、乾燥した柔らかい布などで拭いてください。 メモリーカードは精密電子機器です。曲げたり、強い力やショックを加えたり、落としたりしな いでください。

ズボンのポケットなどに入れないでください。座ったときなどに大きな力が加わり、壊れるおそれがあります。

強い静電気・電気的ノイズの発生しやすい環境での保管はさけてください。

高温多湿の場所、または腐食性のある環境での保管はさけてください。

メモリーカードの持ち運びや保管時には、静電気の影響をさけるため、必ず専用の静電気防止ケース に入れてください。

#### インターネットについて

インターネットとは、世界最大規模に拡大したコンピュータ通信ネットワークです。大学、研究機 関、民間企業、政府関連組織、医療機関など様々な分野のコンピュータが接続されています。

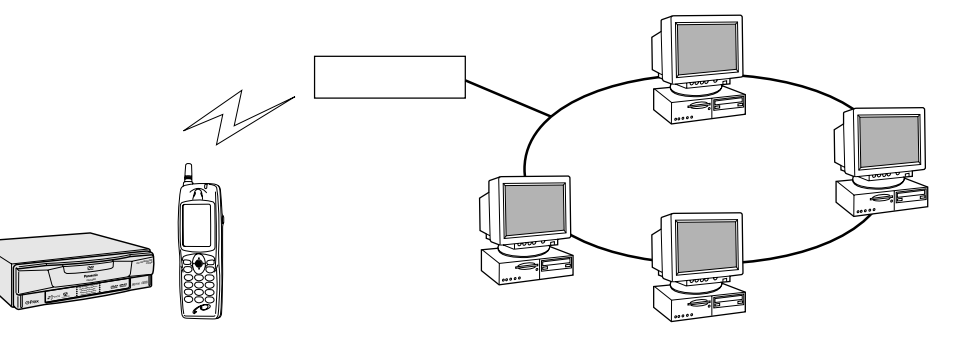

インターネットの公開ホームページから、ニュース、天気予報、スポーツなどの情報を手に入れ ることができます。

インターネットを通して、世界中の人々と電子メールをやり取りすることができます。

これらの特長を利用して、ドライブをより快適にすることができます。 一部機能制限があります。(42、62ページ)

#### インターネットに接続するには

プロバイダとの契約が必要です。 デジタル携帯電話(データ通信機器対応)が必要です。 携帯電話のサービス契約の変更が必要な場合もあります。 (動作確認携帯電話一覧表:84ページ) 本機をプロバイダに対応するように設定してください。(設定内容はプロバイダによって異な ります。)(24ページ) 設定したプロバイダを接続先として選んでください。(30ページ) iモード経由でもインターネットに接続できます。(10ページ)

#### インターネットに接続すると

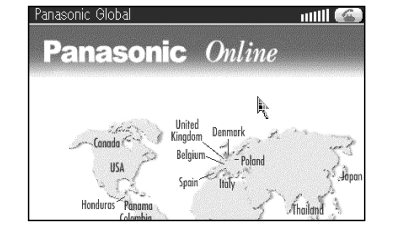

ホームページに接続 インターネット上のホームページ を見ることができます。 (42、62ページ)

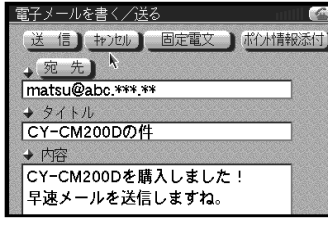

電子メールを送受信 電子メールを送受信できま す。(48、68ページ) 地点情報をメールで知らせる こともできます。 (52、70ページ)

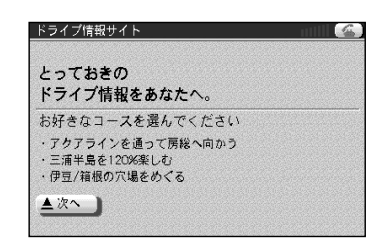

ドライブ情報を取得 インターナビ情報センター (26ページ)などに接続し、 コース設定やドライブ情報の 入手ができます。

### はじめに

#### iモードについて

iモードとは、iモード携帯電話を使ったオンラインサービスで、サイト(番組)接続サービスや、 iモードメール、インターネット接続サービスなどが利用できます。

#### 本機でiモードを利用するには

(CN-DV2520 など)が必要です。

NTT移動通信網株式会社への、iモード利用のお申し込 みが必要です。(有料) 当製品によりiモードを使用する場合、NTT移動通信 網株式会社は、パケット契約約款およびiモード利用規 則の範囲内でのみ責任を負います。 カーナビゲーションに接続可能なiモード携帯電話 (P502iなど)が必要です。

iモード対応のパナソニック カーナビゲーションシステム

本機をiモードに対応するように設定してください。

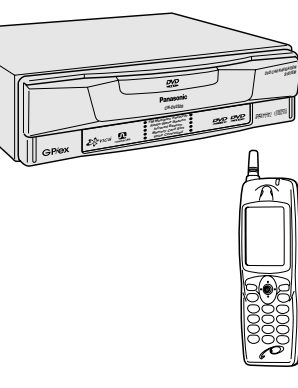

(22ページ) 接続先としてiモードを選んでください。(30ページ)

通信料金は、送受信したデータの量で計算されます。

#### iモードサービスの例

サイト(番組)接続サービス 外出先や移動中でも、レストランの検索や各種チケットの 予約などができます。また、ニュースなどの各種情報がサ イトから送られます。(メッセージサービス) 別途申し込みが必要な場合があります。 サイトの情報は情報提供者が提供するものであり、NTT 移動通信網株式会社が提供するものではありません。

#### iモードメール

iモード携帯電話を宛先として、あらためてプロバイダと契 約することなくメールのやりとりができます。また、イン ターネットを経由して、e-mail(電子メール)のやりとりができ ます。

#### インターネット接続サービス

ホームページアドレス(URL)を入力すると、ホームページ を見ることができます。(iモード対応ホームページ以外は、 正しく表示されない場合があります。)

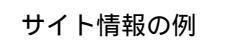

| 8 Menu                      | niil 🖉 |
|-----------------------------|--------|
| <ol> <li>ニュース/情報</li> </ol> |        |
| ② モバイルバンキング                 |        |
| ③ カード/証券/保険                 |        |
| ④ トラベル                      |        |
| ⑤ チケット/リビング                 |        |
| ⑥ グルメ/レシピ                   |        |
| ⑦ エンターテイメント                 |        |
| 図 タウン情報/行政                  |        |
| ③ 辞書/便利ツール                  |        |
| ロ モバイルタウンページ 💦 📐            |        |
|                             |        |

#### メッセージサービスの例

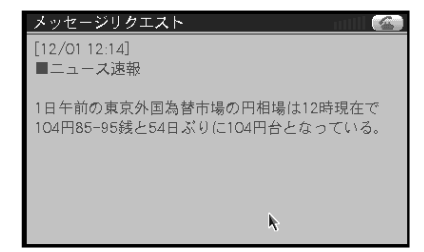

#### ホームページの例

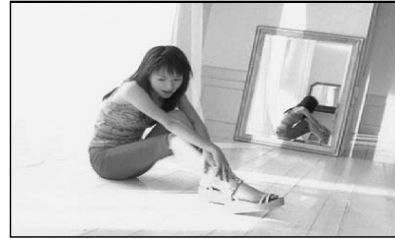

#### DoPaについて

DoPaとは、NTT移動通信網株式会社のパケット通信(76ページ)サービスです。 詳しくは、NTT移動通信網株式会社の資料やDoPa対応端末の取扱説明書をご覧ください。

#### DoPaの主なメリット

つなぎっぱなしでもOK

通信料金は、送受信したデータの量で計算されます。

全国のDoPaのサービスエリアのどこから通信しても同一料金です。

#### 最高28.8kbpsの通信速度

9600bps、28.8kbpsの通信速度を選べます。

#### 切れにくいネットワーク

トンネルなど、一時的に電波の届きにくい状況でも、回線は切断されません。電波を送受信 できる状態に戻ると、自動で通信を再開します。(再接続の必要はありません。)

#### 快適に接続

回線がビジーとなってつながらないことは、ほとんどありません。 通信を開始するときにも、短時間で回線に接続できます。

#### 本機でDoPaを利用するには

DoPaに対応しているプロバイダとの契約が必要です。 カーナビゲーションに接続可能なDoPa対応端末が必要です。 iモード対応のパナソニック カーナビゲーションシステム(CN-DV2520 など)が必要です。 本機をDoPaに対応するように設定してください。(24ページ) 接続先としてDoPaを選んでください。(30ページ)

# 配線する/取り付ける

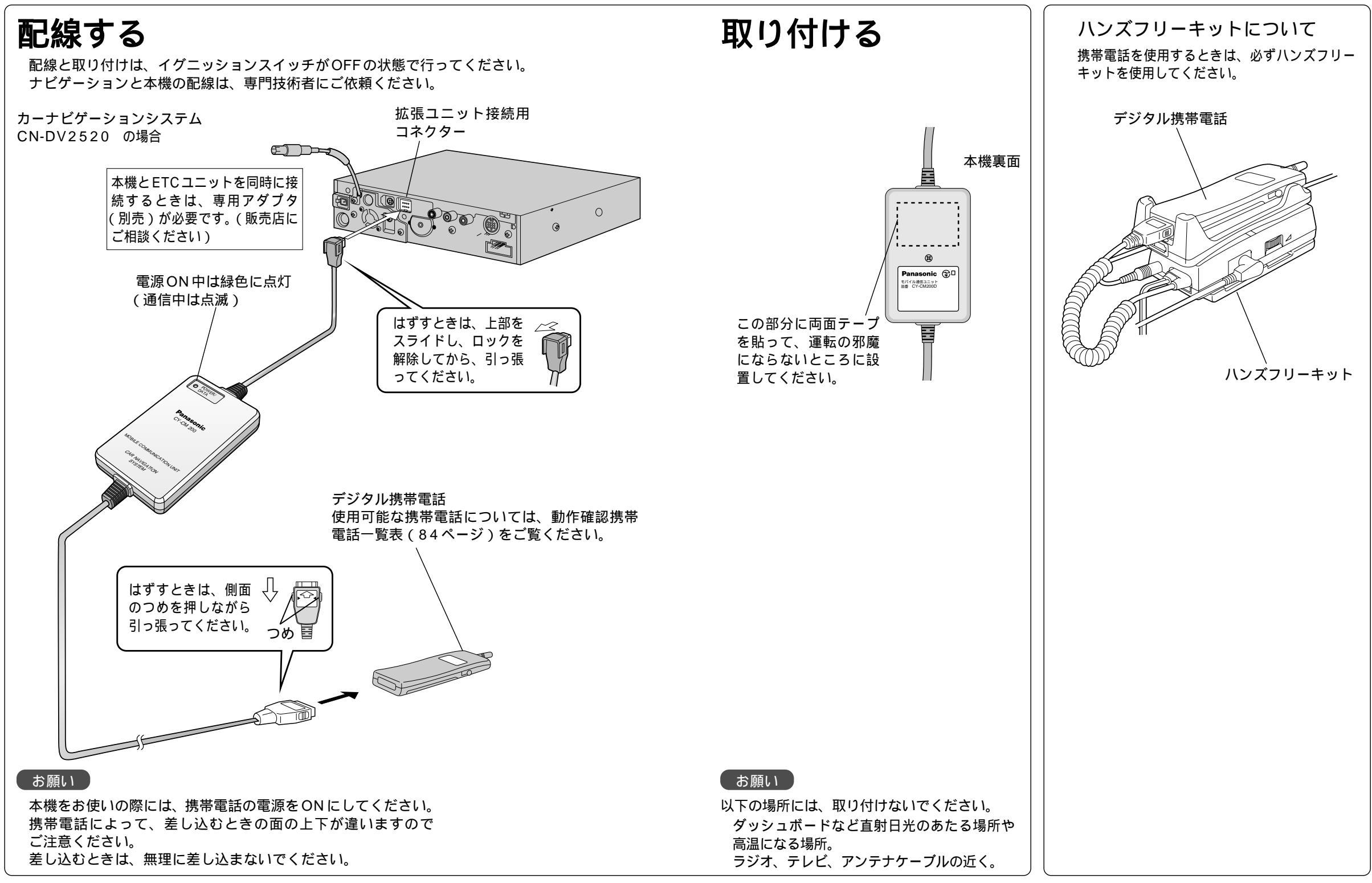

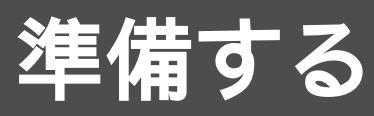

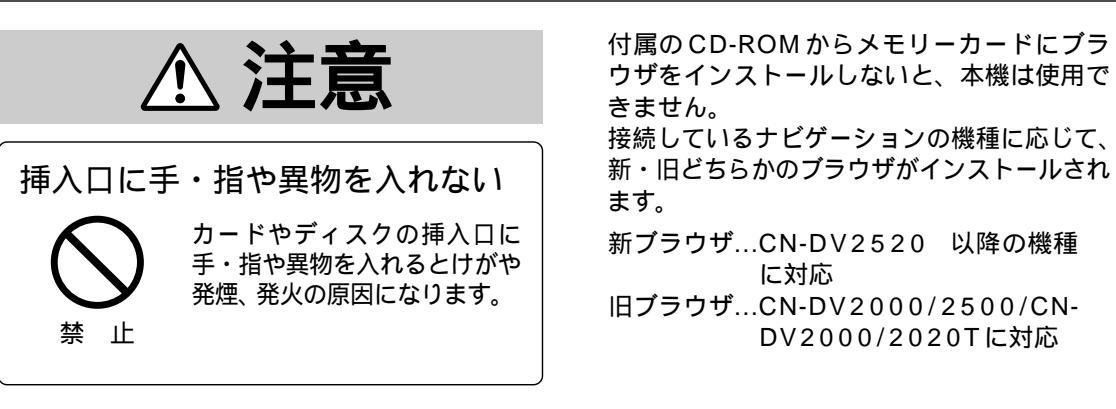

#### 1. イグニッションスイッチをOFFにし、メモリーカードを入れる

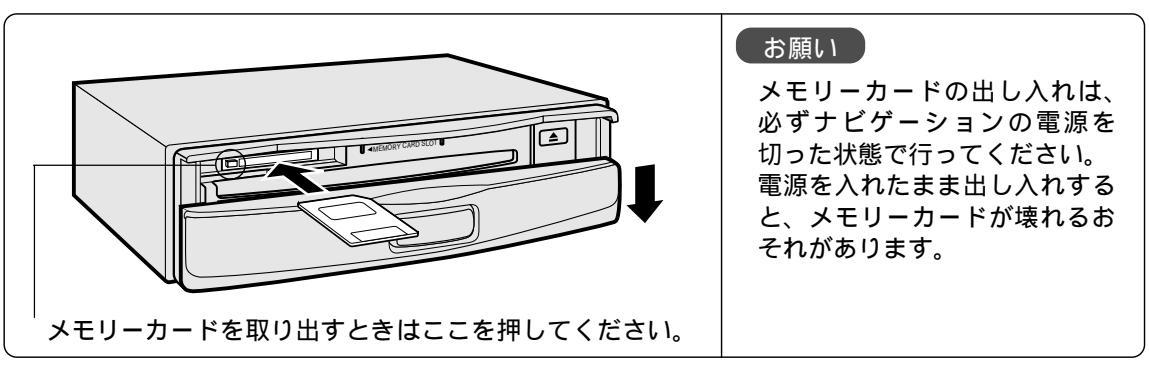

2. イグニッションスイッチをONにし、付属のCD-ROMからメモリーカードへ ブラウザをインストールする

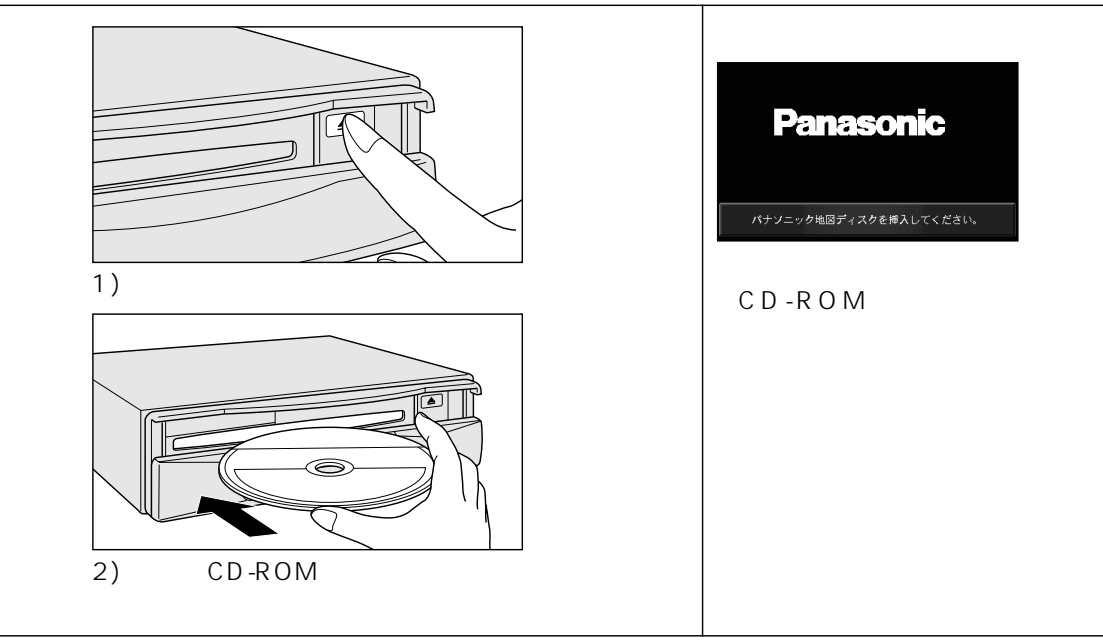

# リモコンの働き

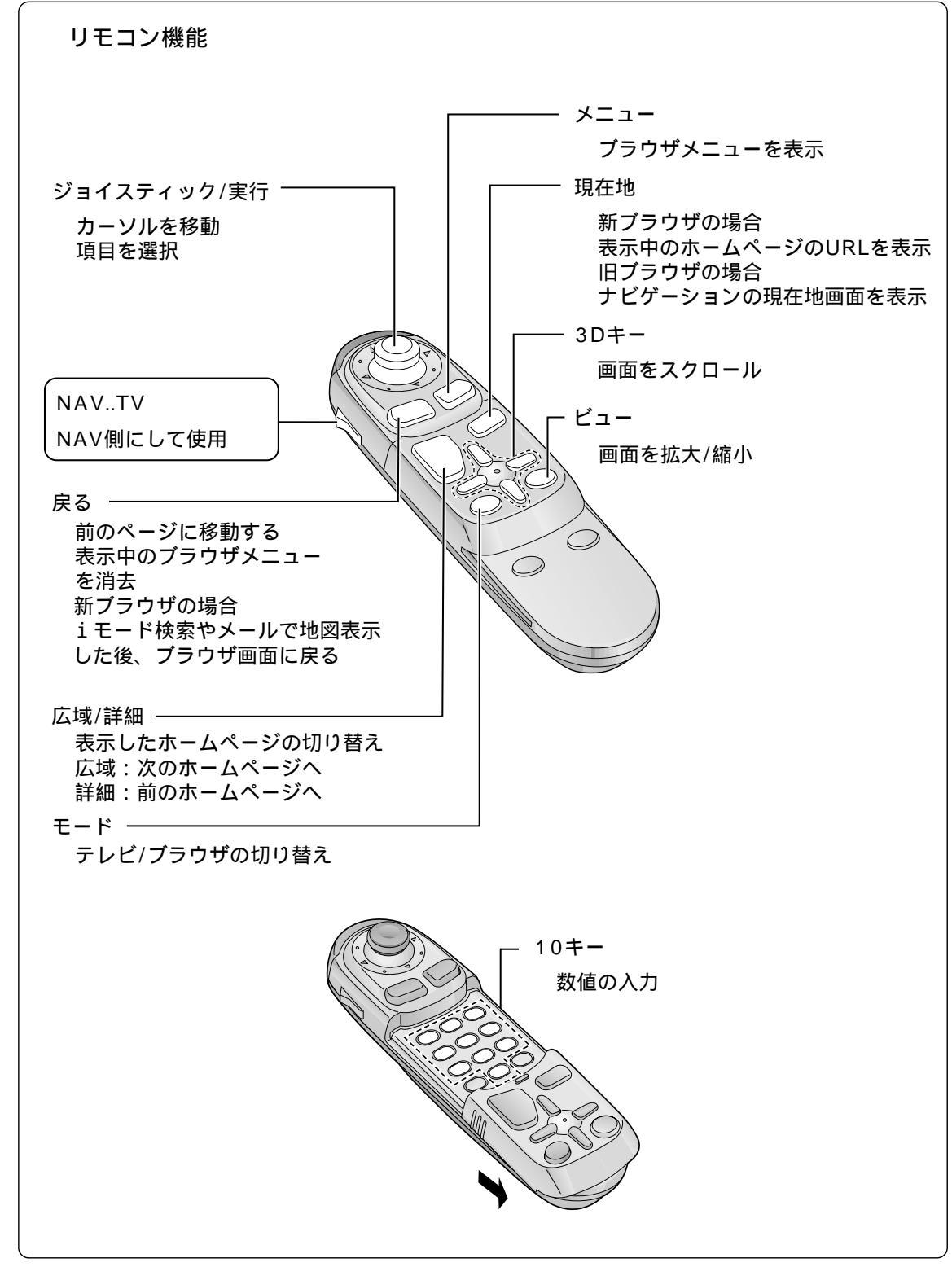

# 利用のための準備/設定

準備:「本機の操作」に入る前に、1~4を完了してください。

1. ナビゲーションと本機を接続する

2. メモリーカードをナビゲーションに入れる

3. CD-ROM からプラウザをインストールする

4. 本機と携帯電話を接続する

|                               | 必亜た堆世電託                         | 必要な初め                                                      |                      | 本                | 機の操作                           | E                                                                                                    |
|-------------------------------|---------------------------------|------------------------------------------------------------|----------------------|------------------|--------------------------------|----------------------------------------------------------------------------------------------------|
|                               | 必安は防守电前の少安な天前の                  |                                                            | 設定                   | 接続先選択            | 接続                             | 利用できるサービス                                                                                                    |
| iモードを利用するには<br>(CN-DV2520 以降) | カーナビゲーション<br>に接続可能なiモード<br>携帯電話 | iモード利用の契約<br>(NTT移動通信網株式会社との契約)                            | iモードの設定<br>(22ページ)   | iモード<br>(30ページ)  | i モードセンター<br>に接続<br>(30 ページ)   | サイトに接続<br>メッセージ受信<br>・メッセージリクエスト<br>・メッセージフリー<br>iモードメール<br>インターネットの利用<br>・ホームページ表示<br>・電子メールの利用<br>(地点情報添付) |
| DoPaを利用するには<br>(CN-DV2520 以降) | DoPa対応端末                        | DoPa利用の契約<br>(NTT移動通信網株式会社との契約)<br>および<br>DoPa対応のプロバイダとの契約 | DoPaの設定<br>(24 ページ)  | DoPa<br>(30ページ)  | DoPa対応のプ<br>ロバイダに接続<br>(30ページ) | インターネットの利用<br>(快適な通信環境で高速通信が可能)<br>・ホームページ表示<br>・電子メールの利用<br>(地点情報添付)                                        |
| インターネット/電子メール<br>を利用するには      | デジタル携帯電話                        | プロバイダとの契約                                                  | プロバイダの設定<br>(24 ページ) | プロバイダ<br>(30ページ) | プロバイダに<br>接続<br>(30ページ)        | インターネットの利用<br>・ホームページ表示<br>・電子メールの利用<br>(地点情報添付)                                                             |

# ブラウザを起動 / 終了する

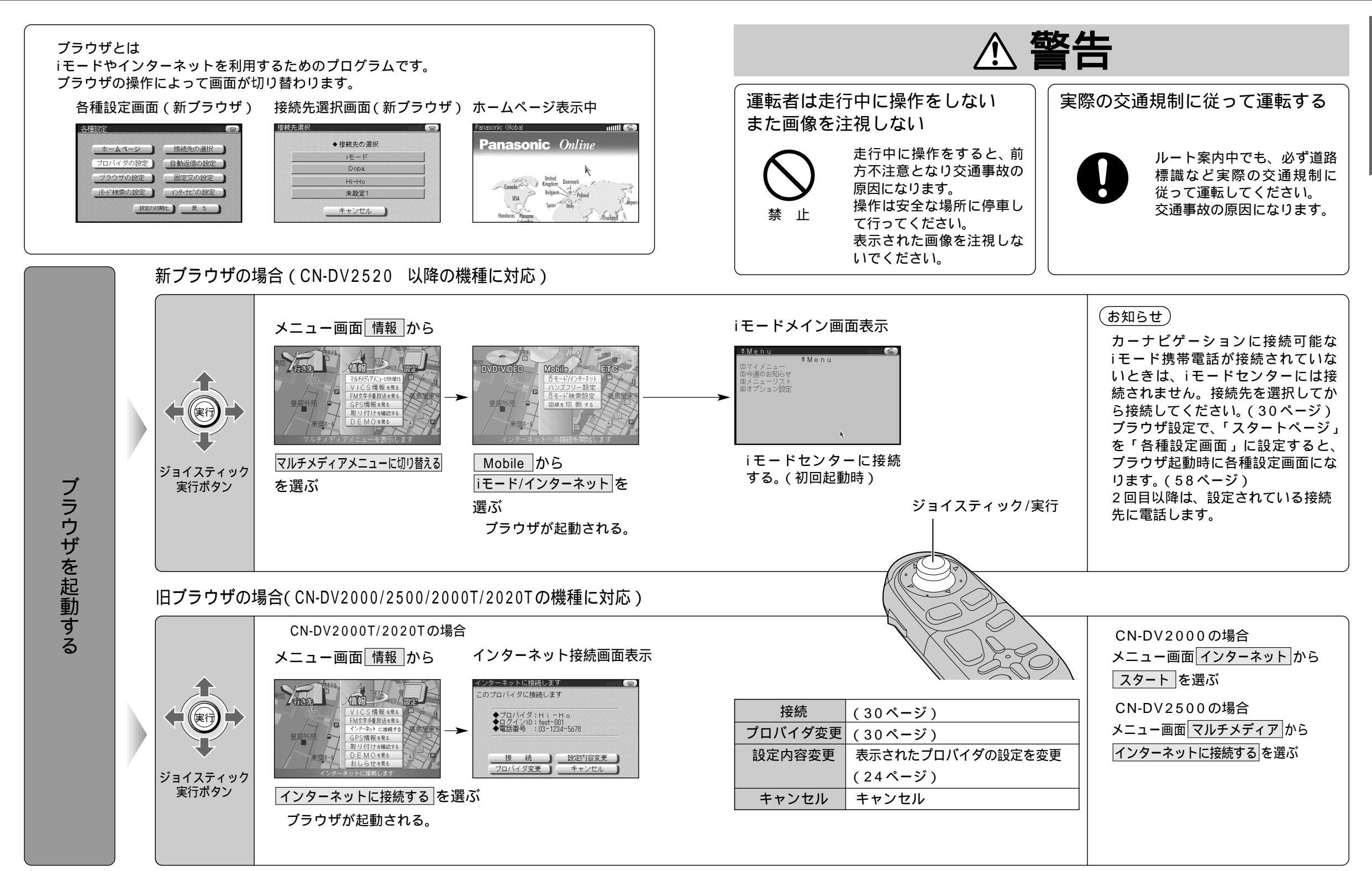

ご使用前に

### ブラウザを起動 / 終了する

ブラウザ画面の表示につい

τ

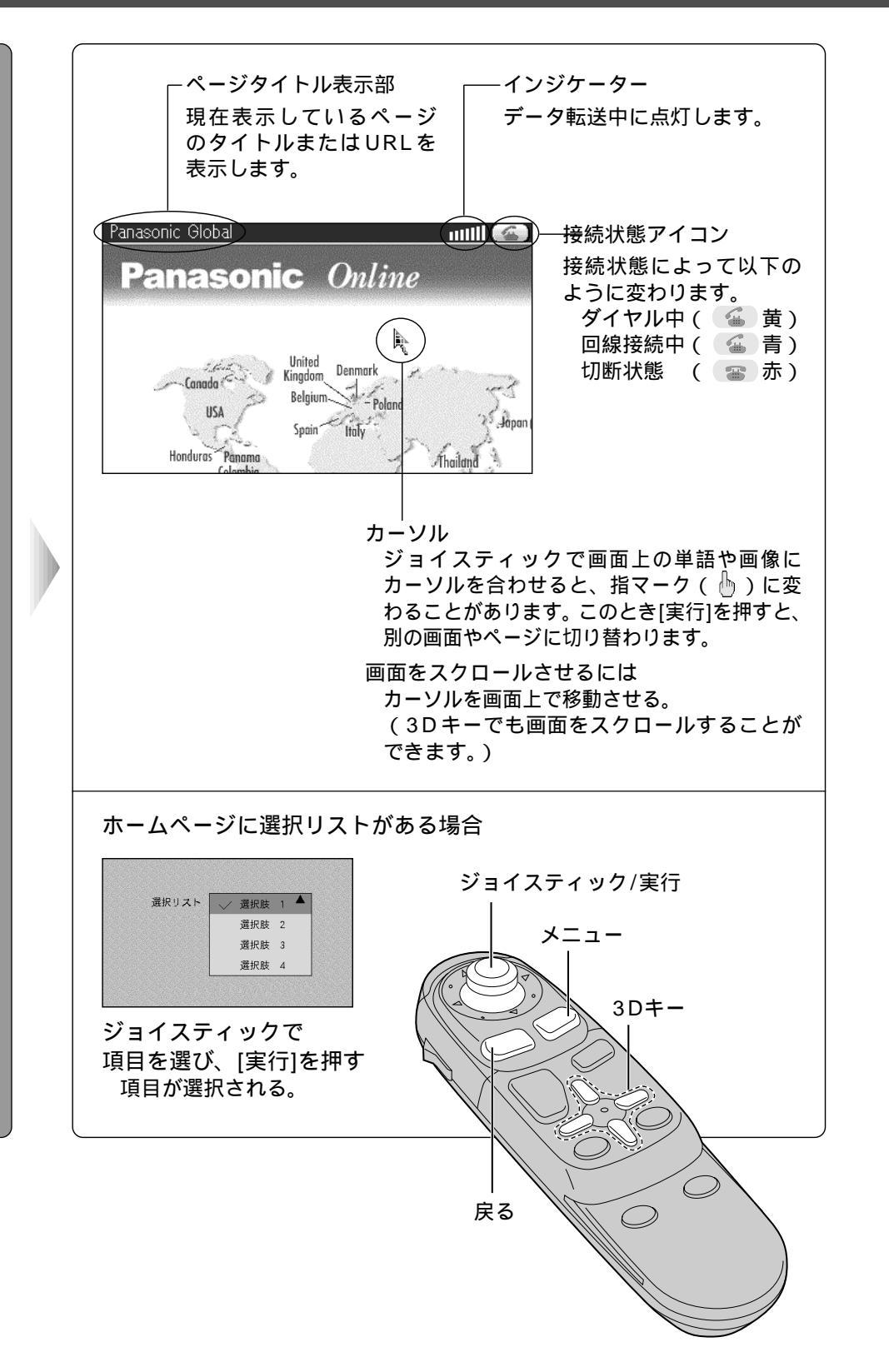

| 新 ブラウザ 画面<br>Panasonic Oba<br>でかってーク<br>ホームページ<br>URL版室<br>メーレージ<br>各部設定<br>画成の曲<br>取込用<br>取込用<br>取込用<br>取込用<br>取込用<br>取込の一<br>の加<br>の加<br>の加<br>の加<br>の加<br>の加<br>の加<br>の加<br>の加<br>の加 | 可の場合<br>line<br>Petrod                                                                                        | 旧ブラウザ画面の場合<br>Panasonic Globa                                                        |
|----------------------------------------------------------------------------------------------------|----------------------------------------------------------------------------------------------------|--------------------------------------------------------------------------------------|
| [メニュー]を押<br>ブラウザメニ:<br>される。                                                                                                    | す<br>ューが表示                                                                                                    | [メニュー]を押す<br>ブラウザメニューが表示<br>される。                                                     |
| 再読込                                                                                                    | 前回接続したページに再                                                                                                   | 接続 (42、62ページ                                                                         |
| ブックマーク                                                                                                    | URLの登録・呼び出し                                                                                                   | (46 62ページ                                                                            |
|                                                                                                    |                                                                                                    |                                                                                      |
| ホームページ                                                                                                    | 最初に表示するよう設定<br>ホームページを表示                                                                                      | した (22、75ページ                                                                         |
| ホームページ<br>URL指定                                                                                                    | 最初に表示するよう設定<br>ホームページを表示<br>ホームページアドレスを                                                                       | した (22、75ページ<br>指定 (44、64ページ                                                         |
| ホームページ<br>URL指定<br>メール                                                                                                    | 最初に表示するよう設定<br>ホームページを表示<br>ホームページアドレスを<br>メールを送信 / 受信                                                        | した<br>(40、02、ア<br>した<br>(22、75ページ<br>指定<br>(44、64ページ<br>(48、68ページ                    |
| ホームページ<br>URL指定<br>メール<br>メッセージ                                                                                                    | 最初に表示するよう設定<br>ホームページを表示<br>ホームページアドレスを<br>メールを送信 / 受信<br>メッセージの受信 (新プ                                        | した<br>(22、75ページ<br>指定<br>(44、64ページ<br>(48、68ページ)<br>(34ページ)                          |
| ホームページ<br>URL指定<br>メール<br>メッセージ<br>各種設定                                                                                                    | 最初に表示するよう設定<br>ホームページを表示<br>ホームページアドレスを<br>メールを送信 / 受信<br>メッセージの受信 (新プ<br>各種項目の設定                             | した<br>(22、75ページ<br>指定<br>(44、64ページ<br>(48、68ページ)<br>「ラウザのみ)(34ページ)                   |
| ホームページ<br>URL指定<br>メール<br>メッセージ<br>各種設定<br>回線切断                                                                                                    | 最初に表示するよう設定<br>ホームページを表示<br>ホームページアドレスを<br>メールを送信/受信<br>メッセージの受信 (新ブ<br>各種項目の設定<br>回線を切断 (新ブラウザの              | した<br>した<br>(22、75ページ<br>指定<br>(44、64ページ<br>(48、68ページ<br>ブラウザのみ)(34ページ)<br>Dみ)(下記参照) |
| ホームページ<br>URL指定<br>メール<br>メッセージ<br>各種設定<br>回線切断<br>読込中止                                                                                                    | 最初に表示するよう設定<br>ホームページを表示<br>ホームページアドレスを<br>メールを送信/受信<br>メッセージの受信(新プ<br>各種項目の設定<br>回線を切断(新プラウザの<br>データの読み込みを中止 | した<br>(22、75ページ<br>指定<br>(44、64ページ<br>(48、68ページ<br>(5つけのみ)(34ページ)<br>のみ)(下記参照)       |

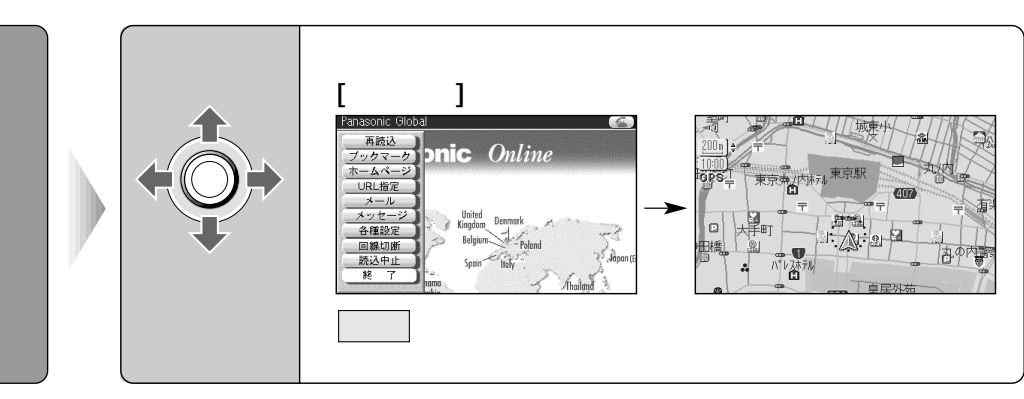

iモード/DoPa利用時

ブラウザ

メニュ

につ

11

7

ブラウザを終了す

Ś

終了を選ぶと、回線を接続したままブラウザを終了します。 回線切断 を選ぶと、回線を切断します。

iモード/DoPa対応以外の携帯電話利用時 終了を選ぶと、回線を切断して、プラウザを終了します。

(切断されていないと通話料金/接続料金が加算されます。)

# 接続のための設定

#### iモード接続のための設定項目

| 接続先名称         | お好みの名称を設定(例)「iちゃん」など           |
|---------------|--------------------------------|
| ホームページ        | 接続したときに最初に表示するホームページのURLを設定    |
| 検索ページ         | iモード検索(38ページ)を行う検索サイトのURLを設定   |
| メール/メッセージの    | iモードセンターにメール/メッセージが届いたときに、自動的に |
| push着信をする/しない | ナビゲーションで取得するかしないかを設定           |

検索ページとは、iモード上で施設の検索サービスを提供しているサイトです。検索ページを 設定しないと、ナビゲーションからのiモード検索はできません。 push着信を「する」に設定すると、メール/メッセージはナビゲーションに保存され、iモー ド携帯電話には保存されません。

DoPa/Hi-Ho/その他のプロバイダへの接続のための設定項目(操作は、24ページ) (設定が必要な項目と設定時の画面は接続先によって異なります。)

| 接続先名称           | プロバイダ名やアクセスポイント名などを設定                 |
|-----------------|---------------------------------------|
| 電話番号            | ご契約のプロバイダのアクセスポイントの電話番号を設定            |
| ユーザID           | お客様のユーザIDを設定                          |
| パスワード           | ユーザIDに対するパスワードを設定                     |
| DNSサーバ1/DNSサーバ2 | ご契約のプロバイダのネームサーバ(DNSサーバ)名を設定          |
| プロキシ            | ご契約のプロバイダのプロキシサーバ名を設定                 |
| ポート番号           | ご契約のプロバイダのプロキシサーバ名のポート番号を設定           |
| メールアカウント        | お客様のメールアカウントを設定                       |
| メールパスワード        | メールアカウントに対するパスワードを設定                  |
| メールアドレス         | お客様のメールアドレスを設定                        |
| POP3サーバ         | ご契約のプロバイダのPOPサーバを設定                   |
| SMTPサーバ         | ご契約のプロバイダのSMTPサーバを設定                  |
| サーバにメールを残す/残さない | メール受信後にメールをサーバに残すか残さないかを設定<br>(新ブラウザ) |
| ホームページ          | 接続したときに最初に表示するホームページを設定(新ブラウザ)        |

DoPaではIPアドレスを設定する場合としない場合があります。

Panasonic「Hi-Ho」について

(http://home.hi-ho.ne.jp)

ジョイスティック/実行

メニュー

パナソニックでは、プロバイダ「Hi-Ho」を運営しています。 まだプロバイダとのご契約がお済みでないかたは、Hi-Hoとの ご契約をおすすめします。

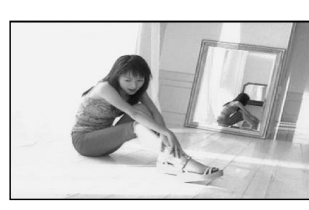

Hi-Hoとご契約されるときは、付属の「ダイヤルアップIP接続(端末形)加入申込書」に必要事項をご記入の上、加入申し込み手続きを行ってください。

設定についてはHi-Hoの説明書をご覧ください。

インターナビ(インターナビシステム)について カーナビゲーション向け情報サービスです。 本田技研工業(株)が用意したドライブスポット情報を検索できます。

| お問い合わせ先:    | インターナビシステム情報センター           |
|-------------|----------------------------|
| フリーダイヤル     | 0120-821439                |
| 受付時間        | 9:00~12:00                 |
|             | 13:00~17:30                |
|             | (土・日・祭日を除く)                |
| FAX フリーダイヤル | 0120-821285                |
| ホームページ      | http://www.internavi.ne.jp |
|             | (ナビゲーションでは、一部の表示などに        |
|             | 制限があります)                   |
|             |                            |

#### お願い

必要な設定を行った後、接続する接続先を選んでください。
 (30ページ)
 iモードに接続
 iモードを選ぶ
 DoPaに接続
 DoPaを選ぶ
 プロバイダに接続
 接続するプロバイダを選ぶ
 設定が正しくされていても、接続先として選択されていないと接続されません。

旧ブラウザでは受信後にメールはサーバに残ります。 ブラウザ画面で (お知らせ) [メニュー]を押し 入力は、「文字入力のしかた」(28 モ 接 I 続 実行 ページ)を参照してください。 再読込 ◆接続先名称 nic Onlin ◆ 設定を行うプロバイダを選択してください iモードメールは、受信後、サーバ ブックマーク ドの ◆ホームページ ホームペーシ iモード から削除されます。 ブロバイダの設定 ) 自動返信の設定 ) URL指定 -への http://docomo.ne.jp/mn/main ◆検索ページ Dopa -> メール ジョイスティック 固定文の設定 設定の初期化を選ぶと、工場出 Hi-Ho <u>メッセージ</u> 各種設定 実行ボタン iモード検索の設定) ◆ push着信を ④する ○しない 回線切断 読込中止 終了 ( インターナビの設定 ) 未設定1 荷時の設定に戻ります。 設定の初期化 戻る \_ 戻る ) キャンセル 設定を保存 接続には、設定後、「iモード」を +=1-接続先に選んでください。 項目を入力し、 各種設定を選ぶ プロバイダの設定を選ぶ iモード を選ぶ (30ページ) 設定を保存を選ぶ メニュー

### 接続のための設定

接続先プロ

バ

イダ

 $\mathcal{O}$ 

設定をする

#### 設定が必要な項目と設定時の画面は接続先によって異なります。

 $\bigcirc$ 

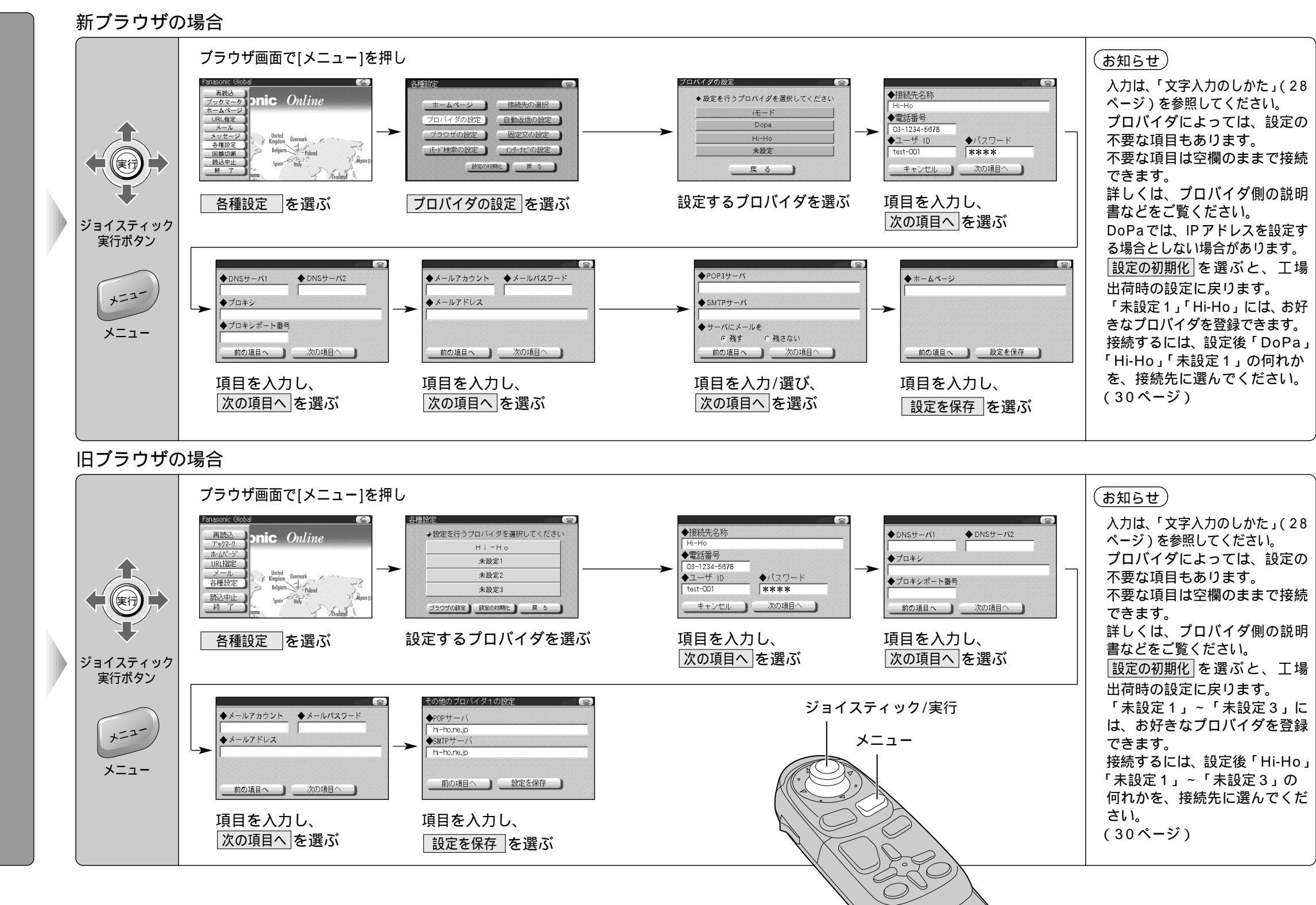

25

### 接続のための設定

1

ン

ター

ナビの設定をする

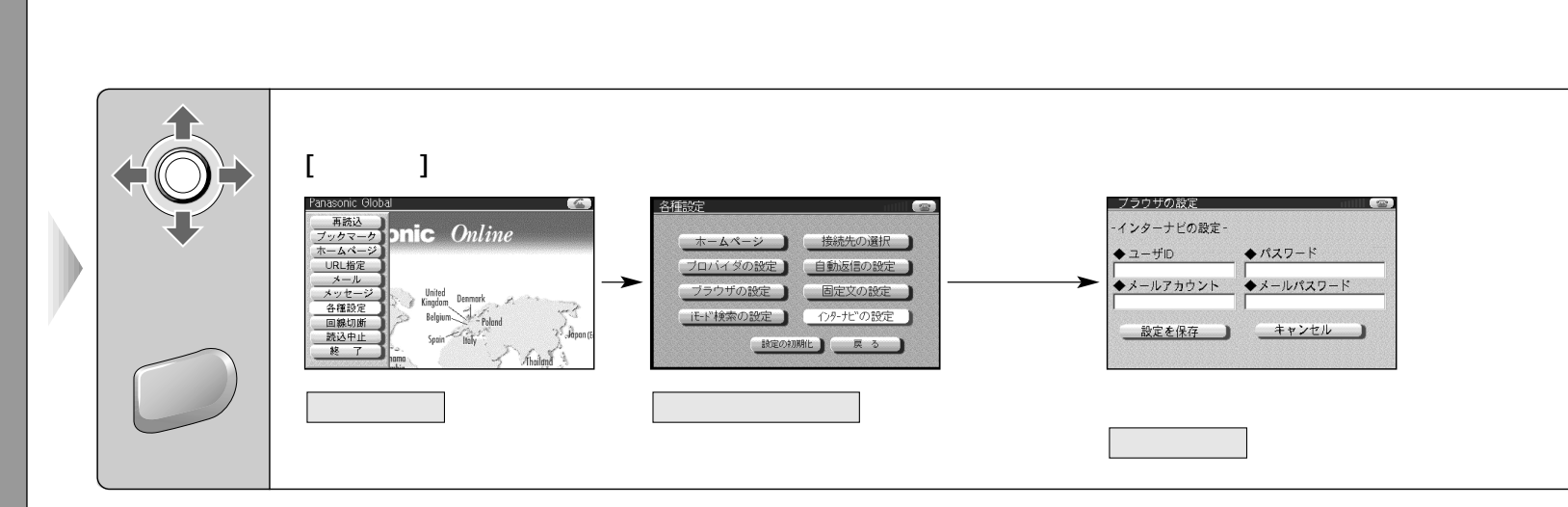

#### 旧ブラウザの場合

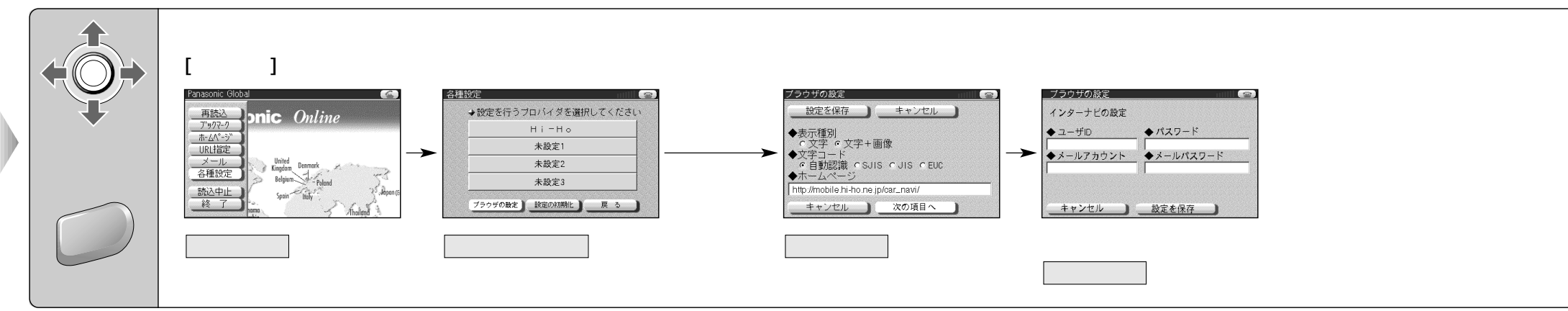

ジョイスティック/実行

インターナビシステム情報センターとの契約に基づいて、以下の設定を行って

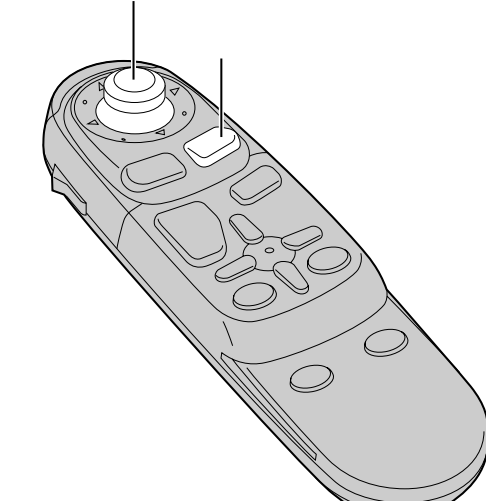

| インターナビに接続す | するには             |  |
|------------|------------------|--|
| お問い合わせ先:   | インターナビシステム情報センター |  |
| フリーダイヤル    | 0120-821439      |  |
| 受付時間       | 9:00~12:00       |  |
|            | 13:00~17:30      |  |
|            | (土・日・祭日を除く)      |  |
| FAXフリーダイヤル | 0120-821285      |  |
|            |                  |  |

# 文字入力のしかた

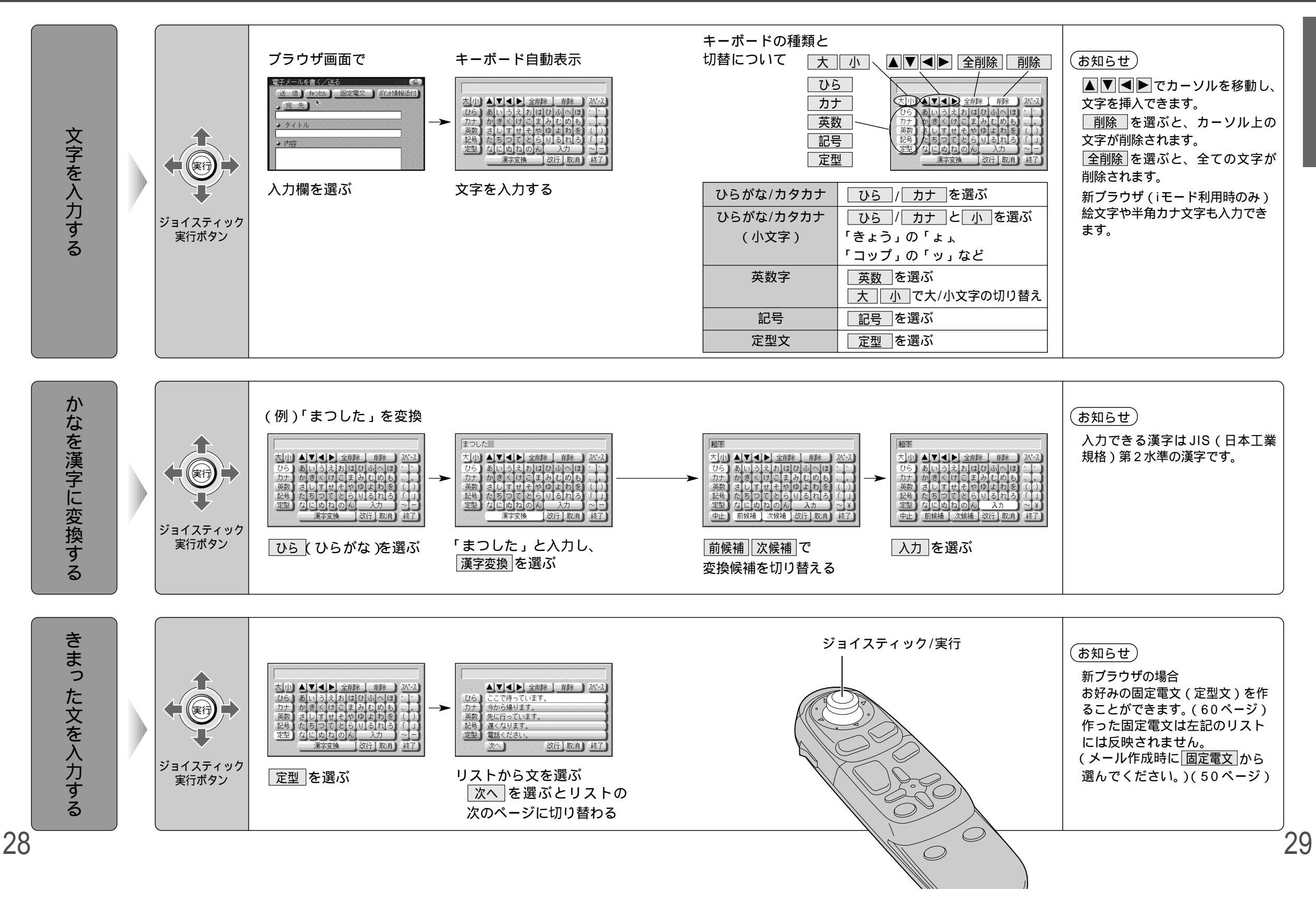

# 接続する/接続先を選ぶ

#### 準備: 接続の設定を確認してください。(22、24ページ) (接続の設定がされていない場合は、設定画面に移ります。) 携帯電話が接続され、電源がONになっていることを確認する。

新ブラウザの場合

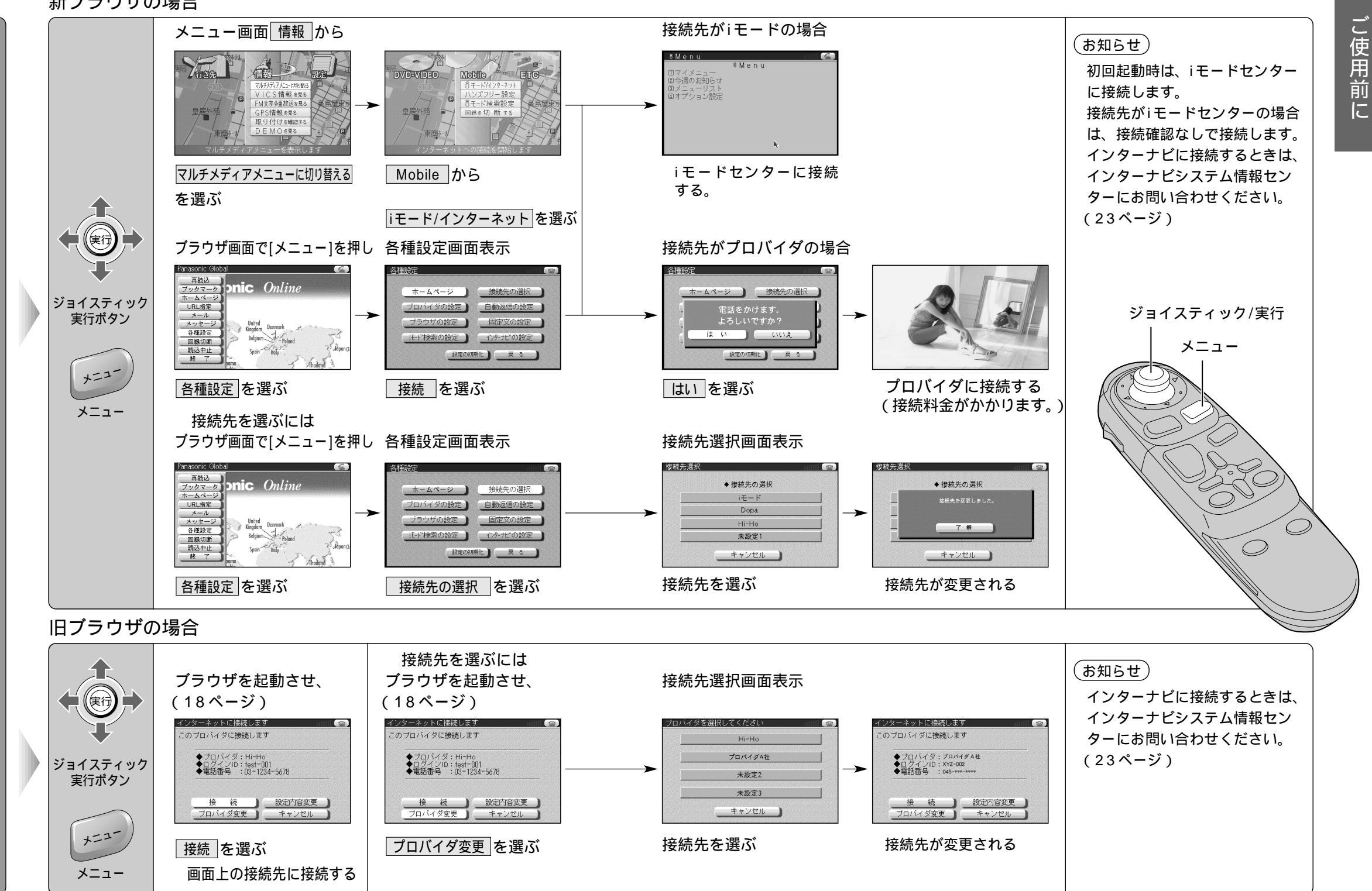

接続する

接続先を選ぶ